# รั้เดา วิธีรีเซ็ตการตั้งค่าเครื่องพิมพ์ TSP100III ให้เป็นการตั้งค่าเริ่มต้น

- \*\*เครื่องพิมพ์ทุกรุ่นของ TSP100III ใช้วิธีเดียวกัน\*\*
- 1. คลิกเลือกเครื่องพิมพ์ ในกรอบสีแดง

|                            | TSP100III Utility Ver.1.6.1          |          |  |
|----------------------------|--------------------------------------|----------|--|
| Bluetooth Setup            |                                      |          |  |
| *                          | Pairing and<br>Connect Bluetooth     | >        |  |
| Selected Device Click Here |                                      |          |  |
| ľ                          | TSP143IIIW (STR_T-001)               | >        |  |
|                            | TCP:192.168.10.1 (00:1d:12:ba:ad:ba) |          |  |
| Configuration              |                                      |          |  |
| 7                          | Device Management                    | >        |  |
| Contents                   |                                      |          |  |
| P                          | Printer Test                         | >        |  |
| a                          | Peripheral Unit Test                 | >        |  |
| Appendix                   |                                      |          |  |
|                            | Device Status                        | >        |  |
| Rev.                       | Device Information                   | >        |  |
| Appendix (TSP100III)       |                                      |          |  |
| 1                          |                                      | <u>3</u> |  |
| Installati                 | on Sample Setting                    | Help     |  |

2. จากนั้น จะเจอเครื่องพิมพ์ ให้กดที่เครื่องพิมพ์ แล้วกด 'apply'

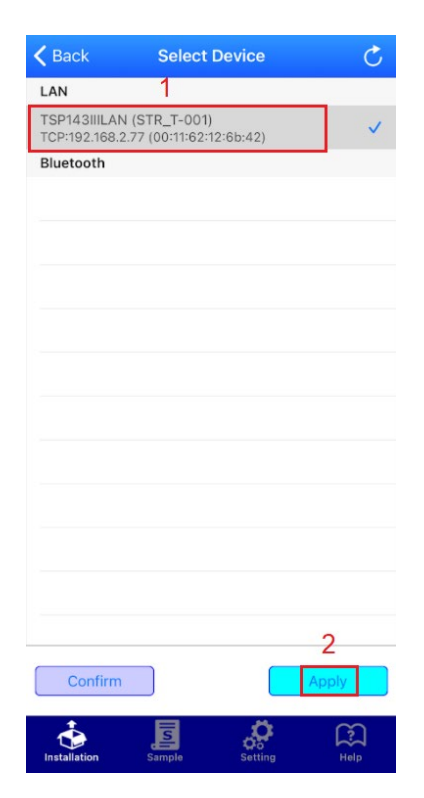

### รั้เดา วิธีรีเซ็ตการตั้งค่าเครื่องพิมพ์ TSP100III ให้เป็นการตั้งค่าเริ่มต้น

3. ในแถบด้านล่าง คลิก 'Setting' จากนั้น คลิก 'Memory Switch'

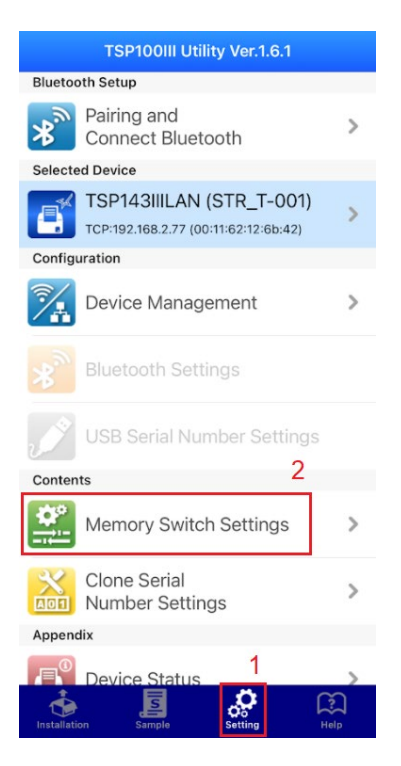

#### 4. คลิก 'Initialize'

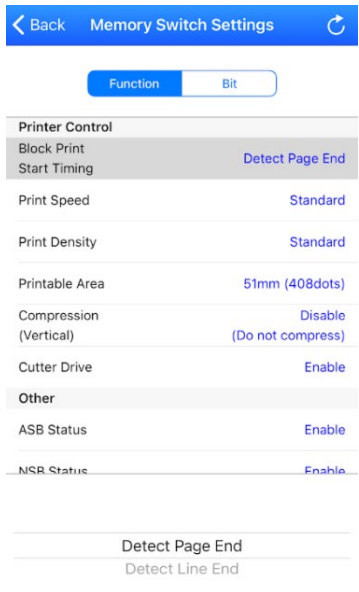

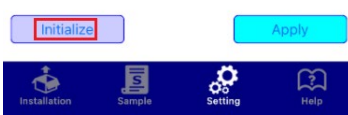

## รั้เดา วิธีรีเซ็ตการตั้งค่าเครื่องพิมพ์ TSP100III ให้เป็นการตั้งค่าเริ่มต้น

is or

### 5. คลิก 'Yes' และ รอจนกว่าเครื่องพิมพ์จะมีเสียง และ พิมพ์ใบ self-test อัตโนมัติ

| p<br>tie | Initialize?                         |
|----------|-------------------------------------|
| ei<br>er | No Yes                              |
|          | <pre>*** TSP100111LAN</pre>         |
|          | www.star-m.jp/tsp100ijilan-oml.html |

6. โชว์ Success จากนั้น คลิก 'OK' เสร็จสิ้นการรีเซ็ตการตั้งค่าเริ่มต้น

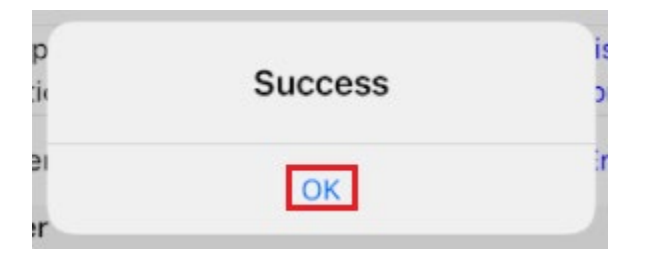